## This document presents how citations are determined for Annual Faculty Surveys.

Step 1. Go to Web of Science site https://apps.webofknowledge.com

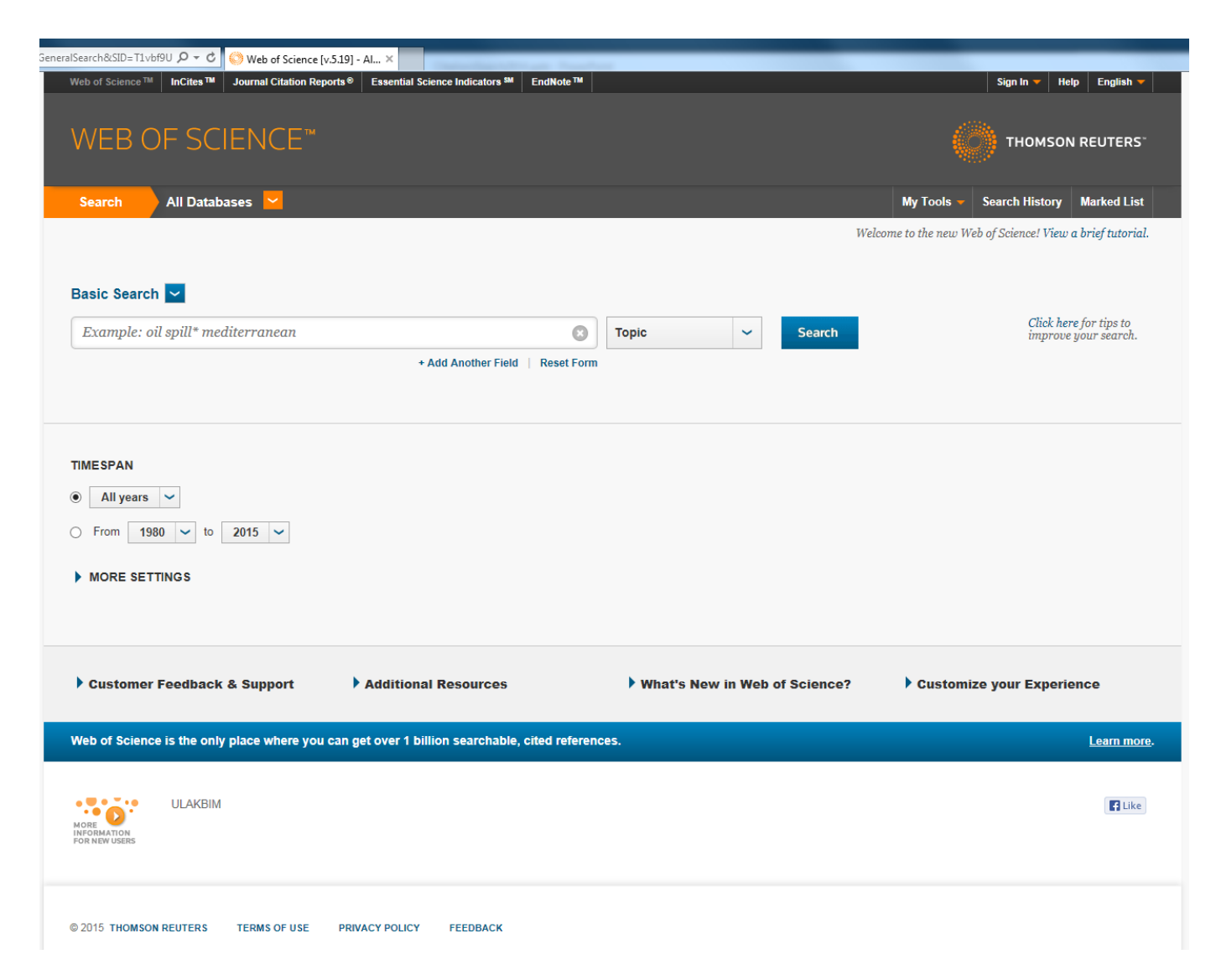

Step 2: Select "Web of Science Core Collection" from the Search Menu (default is "All Databases") Then select "Cited Reference Search" in pull down menu (default is "Basic Search")

| ) https://apps.webofknov edge.com/WOS_CitedReferenceSea $\mathcal{P} \star \mathcal{O}$ 🔇 Web of Science [v.5.19] - W ×                                                                                                    | 1.8.5                     | Page Barry & Sant- |                                                       | 🟠 🛣 |
|----------------------------------------------------------------------------------------------------|---------------------------|--------------------|-------------------------------------------------------|-----|
| Web of Science ™       I Cites ™       Journal Citation Reports ®       Est antial Science Indicators ™       EndNote ™         WEB OF SCIENCE ™                                                                                                    |                           |                    | Sign In V Help English V                              | ^   |
| Search Web of Sci nce TM Core Collection                                                                                                    |                           |                    | My Tools - Search History Marked List                 |     |
| Cited Reference Search                                                                                                    |                           | Welco              | ome to the new Web of Science! View a brief tutorial. |     |
| Find the articles that cite a person's work                                                                                                    |                           |                    |                                                       |     |
| Step 1: Enter information about the cited work. Fields are combined with the Boolean AND operation of the state of the state of the sta | ator.                     |                    |                                                       |     |
| * Note: Entering the title, volume, issue, or page in combination with other fields may reduce the r                                                                                                    | number of cited reference | variants found.    |                                                       |     |
| Example: O'Brian C* OR OBrian C*                                                                                                    | Cited Author              | ~                  | View our Cited<br>Reference Search<br>tutorial        |     |
|                                                                                                    | └→ Select from            | Index              | rito, di.                                             |     |
| Example: J Comp* Appl* Math*                                                                                                    | Cited Work                | ~                  |                                                       |     |
| View abbreviation list                                                                                                    | └→ Select from            | Index              |                                                       |     |
| Example: 1943 or 1943-1945                                                                                                    | Cited Year(s)             | ∽ Search           |                                                       |     |
| + Add Another Field   Reset Form                                                                                                    |                           |                    |                                                       |     |
| TIMESPAN                                                                                                    |                           |                    |                                                       |     |
| All years                                                                                                    |                           |                    |                                                       |     |
| ○ From 1980 	v to 2015 	v                                                                                                    |                           |                    |                                                       |     |
| MORE SETTINGS                                                                                                    |                           |                    |                                                       |     |
| Customer Feedback & Support                                                                                                    | What's New in             | Web of Science?    | Customize your Experience                             | ~   |

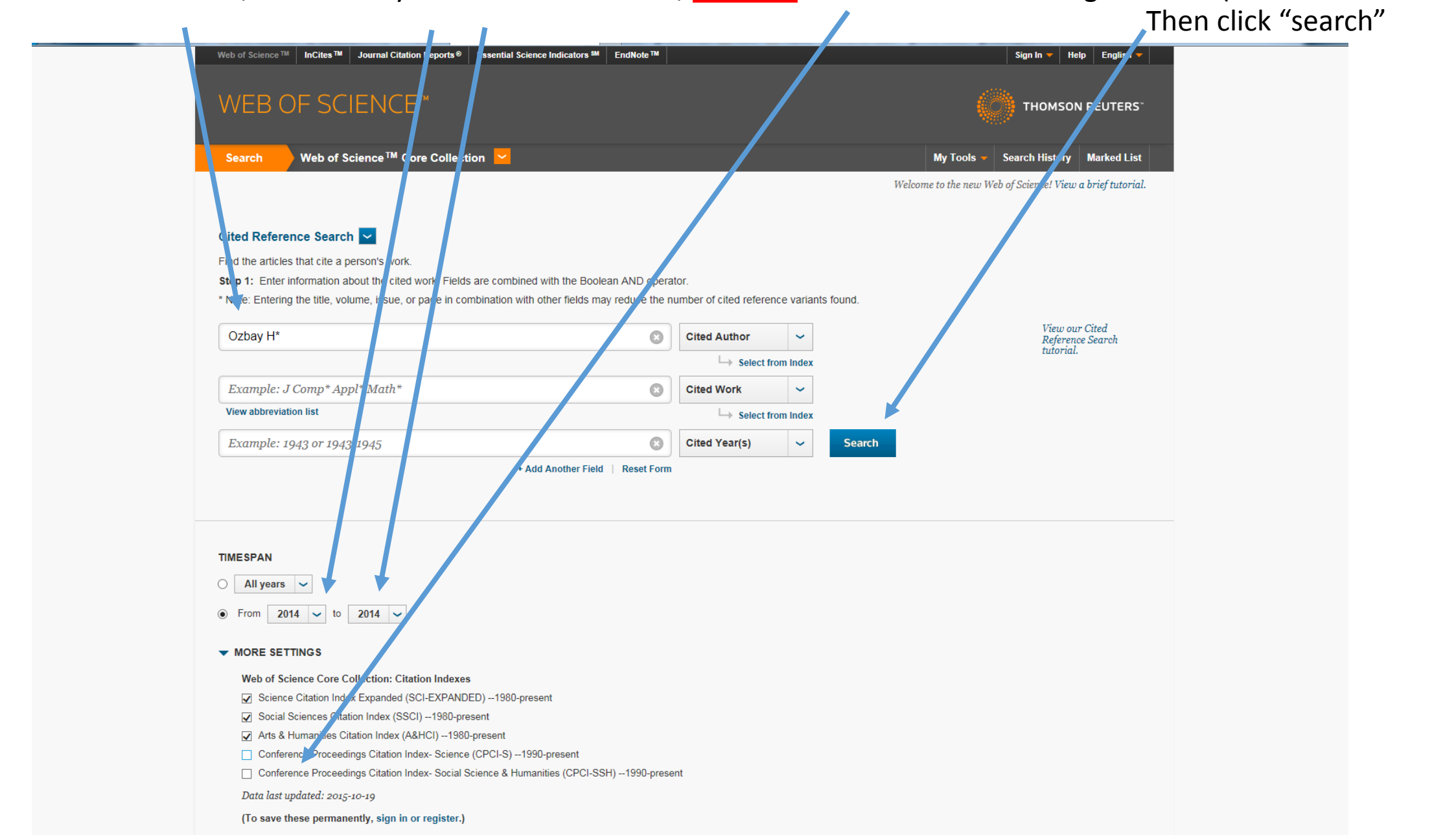

Step 3: Enter author name, define the year citations received, <u>uncheck</u> Conference Proceedings indexes (default is checked)

Step 4: Select your publications from the list (scroll down to inspect all items and go to following pages if necessary)

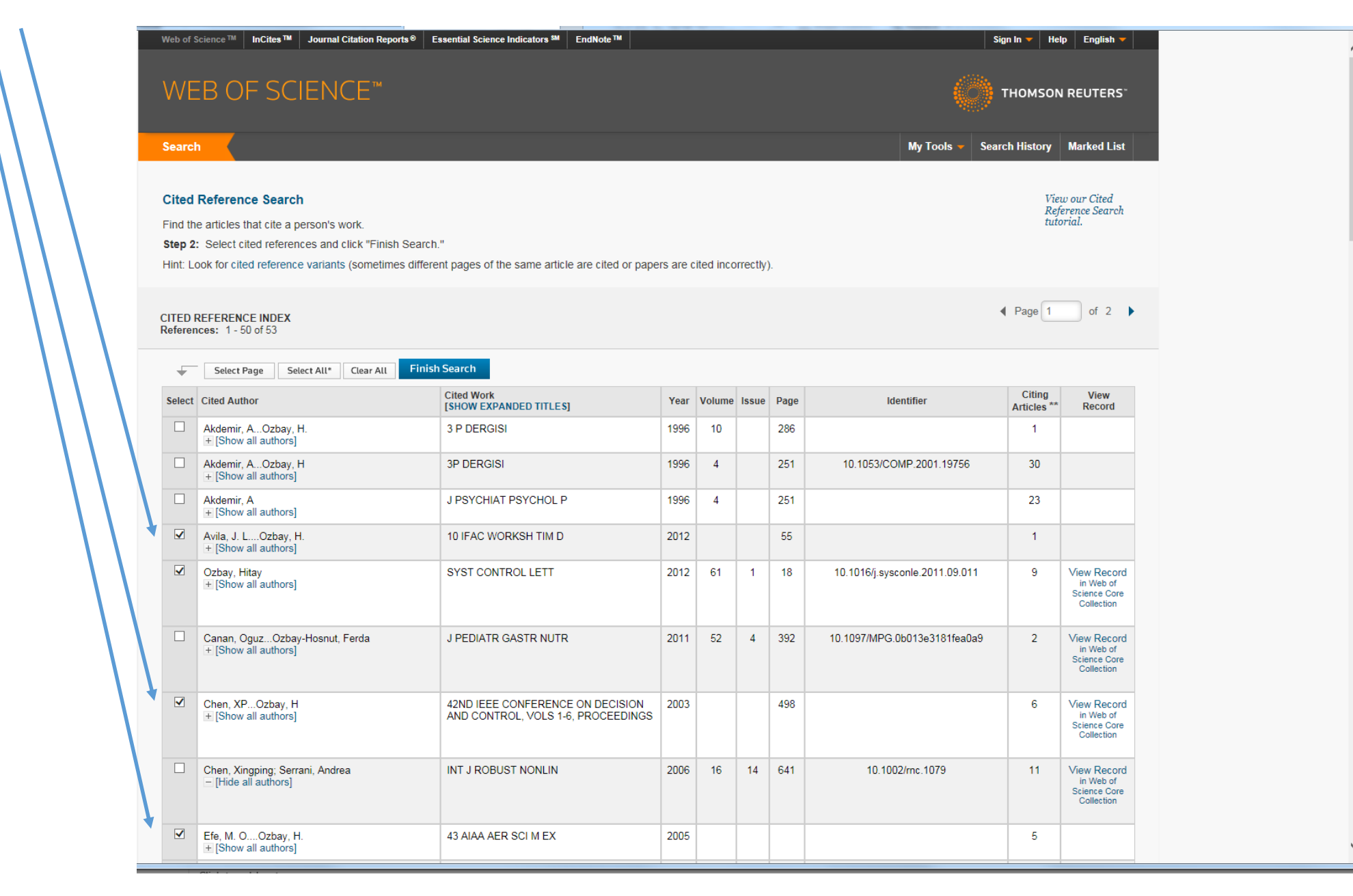

## Once all your publications are selected click "Finish Search"

| https://apps.webofknowledge.com/ | /summa                                                                                                    | ary.do?product=WOS&parentQid=1& 🎗 🗸 🗸 🖒                                                                                                    | Web of Science [          | 5.19] - W ×      |         |           |         |           |                               | -                     |                                                  |                                |
|----------------------------------|----------------------------------------------------------------------------------------------------|----------------------------------------------------------------------------------------------------|---------------------------|------------------|---------|-----------|---------|-----------|-------------------------------|-----------------------|--------------------------------------------------|--------------------------------|
| WEB OF SCIENCE™                  |                                                                                                    |                                                                                                    |                           |                  |         |           |         |           |                               |                       |                                                  | REUTERS                        |
| Se                               | earch                                                                                                    |                                                                                                    |                           |                  |         |           |         |           |                               | My T                  | ools 🗕 Search History 🛛                          | Marked List                    |
| C<br>Fi<br>St<br>Hi              | <b>Cited Reference Search</b><br>Find the articles that cite a person's work.<br><b>Step 2:</b> Select cited references and click "Finish Search."<br>Hint: Look for cited reference variants (sometimes different pages of 1) |                                                                                                    |                           |                  | e are c | ited or p | apers a | are cited | incorrectly).                 |                       | View o<br>Refere<br>tutoria                      | our Cited<br>mee Search<br>al. |
| CI<br>Re                         | TED RI<br>eferenc                                                                                                    | EFERENCE INDEX<br>tes: 51 - 53 of 53                                                                                                    |                           |                  |         |           |         |           |                               |                       | Page 2                                           | of 2 🕨                         |
|                                  | +                                                                                                    | Select Page Select All* Clear All Fin                                                                                                    | ish Search                |                  |         |           |         |           |                               |                       |                                                  |                                |
| S                                | Select                                                                                                    | Cited Author                                                                                                    | Cited Work<br>[SHOW EXPAI | DED TITLE S]     | Year    | Volume    | Issue   | Page      | Identifier                    | Citing<br>Articles ** | View<br>Record                                   |                                |
|                                  |                                                                                                    | Yan, PengOzbay, Hitay<br>ቿ [Show all authors]                                                                                                    | APPL COMP                 | T MATH-BAK       | 2014    | 13        | 1       | 31        |                               | 1                     | View Record<br>in Web of Science Core Collection |                                |
|                                  |                                                                                                    | Yuan, XOzbay, H.<br>+ [Show all authors]                                                                                                    | 43 AIAA AER               | SCI M EX         | 2005    |           |         | 12025     |                               | 1                     |                                                  |                                |
|                                  |                                                                                                    | Zeren, MOzbay, H                                                                                                    | AUTOMATIC                 |                  | 2000    | 36        | 11      | 1675      | 10.1016/S0005-1098(00)00073-X | 40                    | View Record<br>in Web of Science Core Collection |                                |
| S                                | Select                                                                                                    | Cited Author                                                                                                    | Cited Work                |                  | Year    | Volume    | Issue   | Page      | Identifier                    | Citing<br>Articles ** | View<br>Record                                   |                                |
| F<br>[<br> <br>*                 | Restric<br>All lang<br>Englisi<br>Afrikaa<br>Arabic<br>"Selec<br>* Citing                                                                                                    | Select Page       Select All*       Clear All         t results by languages<br>ans       All document types<br>Article<br>Abstract of Published Item<br>Art Exhibit Review         t All" adds the first 500 matches to your cited r<br>g Article counts are for all editions and all years | Finish Search             | ch, not all mate | hes.    | nd year I | imits.  |           |                               |                       |                                                  |                                |
| CI"<br>Re                        | TED RI<br>eferenc                                                                                                    | EFERENCE INDEX<br>res: 51 - 53 of 53                                                                                                    |                           |                  |         |           |         |           |                               |                       | ✓ Page 2                                         | of 2 🕨                         |
| 53 n                             | referenc                                                                                                    | es matched your query of the 23,862,677 in the data l                                                                                                    | imits you selecte         | ed.              |         |           |         |           |                               |                       |                                                  |                                |
| 0.                               | 2015 т                                                                                                    | HOMSON REUTERS TERMS OF USE PRIVA                                                                                                    | CY POLICY                 | FEEDBACK         |         |           |         |           |                               |                       |                                                  |                                |

Step 5: Select all documents found by clicking "Add to Marked List". Then click "Marked List"

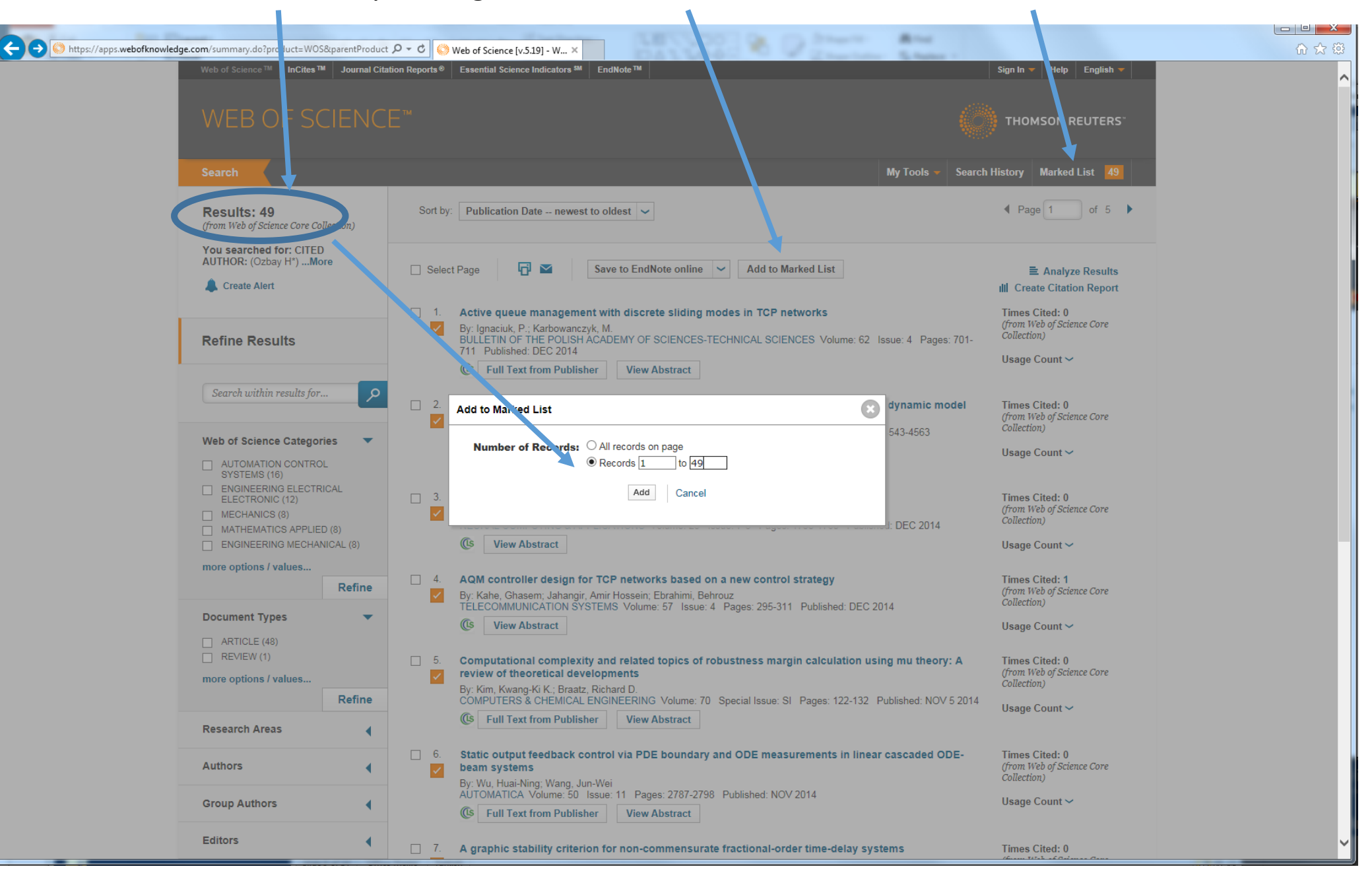

Step 6: On the Marked List Screen, check "Cited References" and make sure "Abstract" is unchecked.

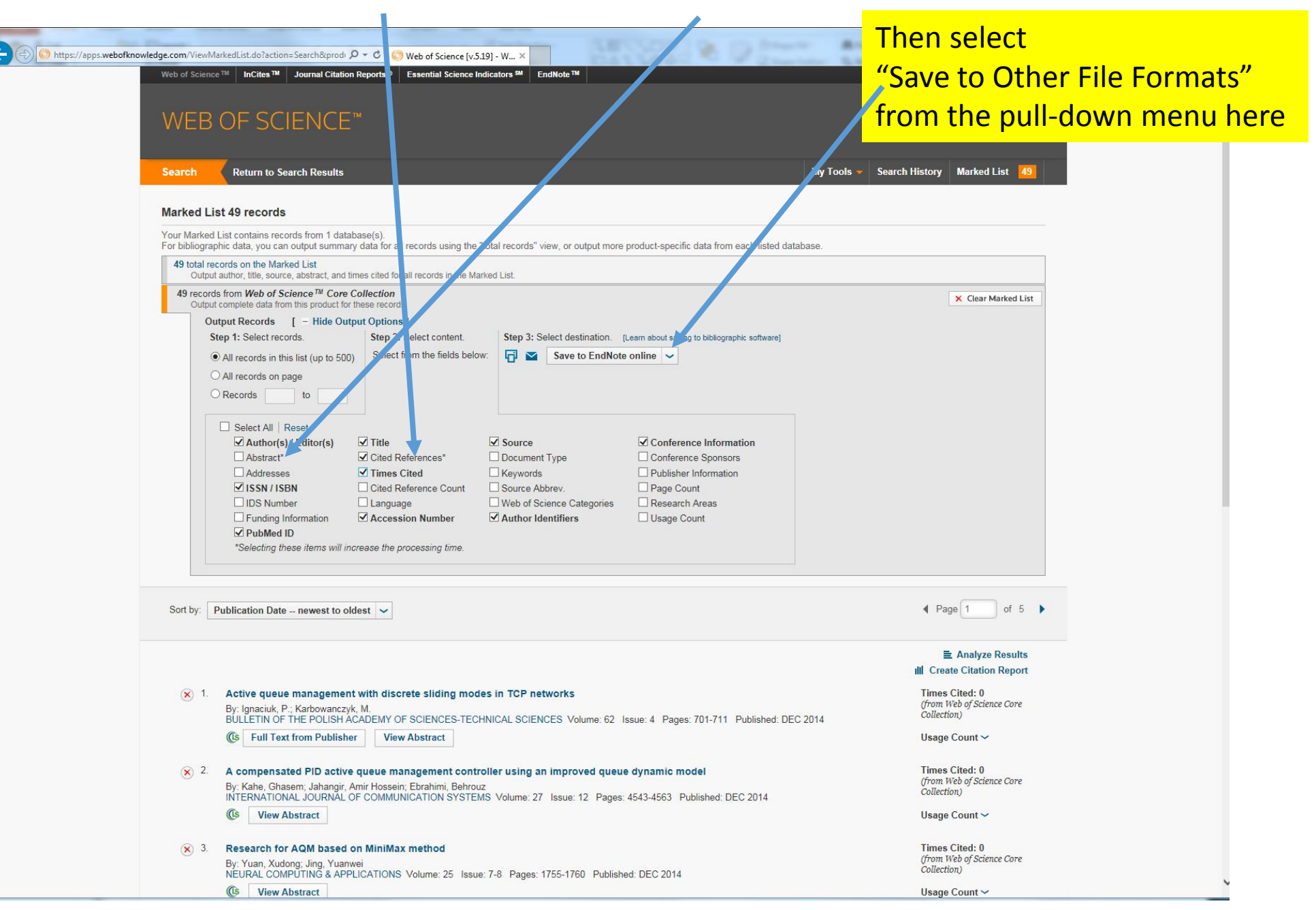

Choose "Plain Text" format from the pull-down menu, and click "Send"; this generates a file to be saved; save the file, default filename "savedrec.txt"

| <complex-block></complex-block>                                                                                                    |                           |                                                                                                    | 1 Test                                                                                                    |     |
|----------------------------------------------------------------------------------------------------|---------------------------|----------------------------------------------------------------------------------------------------|----------------------------------------------------------------------------------------------------|-----|
| <complex-block></complex-block>                                                                                                    | https://apps.webofknowled | ge rom/ViewMarkedList.do?action=Search&prodi 🍳 🗸 🖉 Web of Science [v.5.19] - W ×                                                                                                    | Charles -                                                                                                    | ☆ ☆ |
| <form><pre>ded to the function of the function of t</pre></form> |                           | Web     Science ™     InCites ™     Journal Citation Reports®     Essential Science Indicators ™     EndNote ™       WEB OF SCIENCE™                                                                                                    | Sign In V Help English V                                                                                                    |     |
| Netled Let outsing results      Whether Let outsing results of addressing the letter outs in weight results in weight results in the letter outsing the letter outsing the l                                                                     |                           | Search Return Search Results My Tools                                                                                                    | Search History Marked List 49                                                                                                    |     |
| Public data base.                                Public data base.           Public data base.           Public data base.              Public data base.           Public data base.           Public data base.                       Public data base. <td></td> <td>Marked List 49 records</td> <td></td> <td></td>                                                                                                    |                           | Marked List 49 records                                                                                                    |                                                                                                    |     |
| Period incredies   Period incredies                                                                                                    |                           | Your Marked List contains records from 1 database(s).<br>For bibliographic data, you can output surgemany data for all records using the "total records" view, or output more product specific data from each listed database.                                                                                                    |                                                                                                    |     |
| 4 <sup>1</sup> excude method of Selence <sup>1</sup> . Can Coll Coll       Set Description       Set Can Manuel Lal         Visual Records       - Hist Output Option       Set Description       Set Description         Set Description       Set Description       Set Description       Set Description         Set Description       Set Description       Set Description       Set Description         Set Description       Set Description       Set Description       Set Description         Set Description       Set Description       Set Description       Set Description         Set Description       Set Description       Set Description       Set Description         Set Description       Set Description       Set Description       Set Description         Set Description       Set Description       Set Description       Set Description         Set Description       Set Description       Set Description       Set Description         Set Description       Set Description       Set Description       Set Description       Set Description         Set Description       Set Description       Set Description       Set Description       Set Description       Set Description         Set Description       Set Description       Set Description       Set Description       Set Description       Set Description       Set Descript                                                                                                    |                           | 49 total records on the Marked List<br>Output author, title, source, abstract, and hues cited for all records in the Marked List.                                                                                                    |                                                                                                    |     |
| Output Records I hilds Output Option 5)   Step 2: Select from the fields below:   Step 2: Select from the fields below:   I arcords in this lat (up to 500)   Select from the fields below:   I arcords in this lat (up to 500)   Select from the fields below:   I arcords in this lat (up to 500)   Select from the fields below:   I arcords in this lat (up to 500)   Select from the fields below:   I arcords in this lat (up to 500)   I arcords in this lat (up to 500)   I arcords in this lat (up to 5                                                                                                    |                           | 49 records from Web of Science™ Core Colic tion<br>Output complete data from this product for these v cords.                                                                                                    | × Clear Marked List                                                                                                    |     |
| Sort by:       Publication Date - newest to oldest <ul> <li>Page 1 of 5</li> <li>Analyze Results</li> <li>I create Citation Report</li> <li>I create Citation Report</li> <li>I create Citation Report</li> <li>I create Citation Report</li> <li>I create Citation Report</li> <li>I content of the policy of Science Core collection;</li> <li>Full Text from Publisher</li> <li>View Abstract</li> </ul> <ul> <li>I content of the policy of Science Core collection;</li> <li>I content of the policy of the policy of the poli</li></ul>                                                                                                    |                           | Output Records <ul> <li>Hed Output Option 5 j</li> <li>Step 1: Select records.</li> <li>Step 2: calect content.</li> <li>Select from % fields below:</li> <li>Select from % fields below:</li> <li>Select fr</li></ul> |                                                                                                    |     |
| Image: Create Citation Report         Image: Create Citation Report         Image: Create Citation         Image: Create Component Collection         Image: Create Component Collection         Image: Create Collection         Image: Create Collection         Image: Create Collection <td></td> <td>Sort by: Publication Date – newest to oldest 🗸</td> <td>A Page 1 of 5     ↓</td> <td></td>                                                                                                    |                           | Sort by: Publication Date – newest to oldest 🗸                                                                                                    | A Page 1 of 5     ↓                                                                                                    |     |
| <ul> <li>Research for AQM based on MiniMax method</li> <li>By: Yuan, Xudong: Jing, Yuanwei</li> <li>NEURAL COMPUTING &amp; APPLICATIONS Volume: 25 Issue: 7-8 Pages: 1755-1760 Published: DEC 2014</li> </ul>                                                                                                    |                           | <ul> <li>Active queue management with discrete sliding modes in TCP networks<br/>By: [gnaciuk, P.; Karbowanczyk, M.<br/>BULLETIN OF THE POLISH ACADEMY OF SCIENCES-TECHNICAL SCIENCES Volume: 62 Issue: 4 Pages: 701-711 Published: DEC 2014</li></ul>                                                                                                    | E. Analyze Results<br>all Create Citation Report<br>from Web of Science Core<br>collection)<br>Usage Count ~<br>Times Cited: 0<br>(from Web of Science Core<br>collection)<br>Usage Count ~<br>Times Cited: 0<br>(from Web of Science Core<br>collection) |     |

Step 7: Open "savedrec.txt" using favorite text editor which allows rich text format (rtf) so that highlighting is possible.

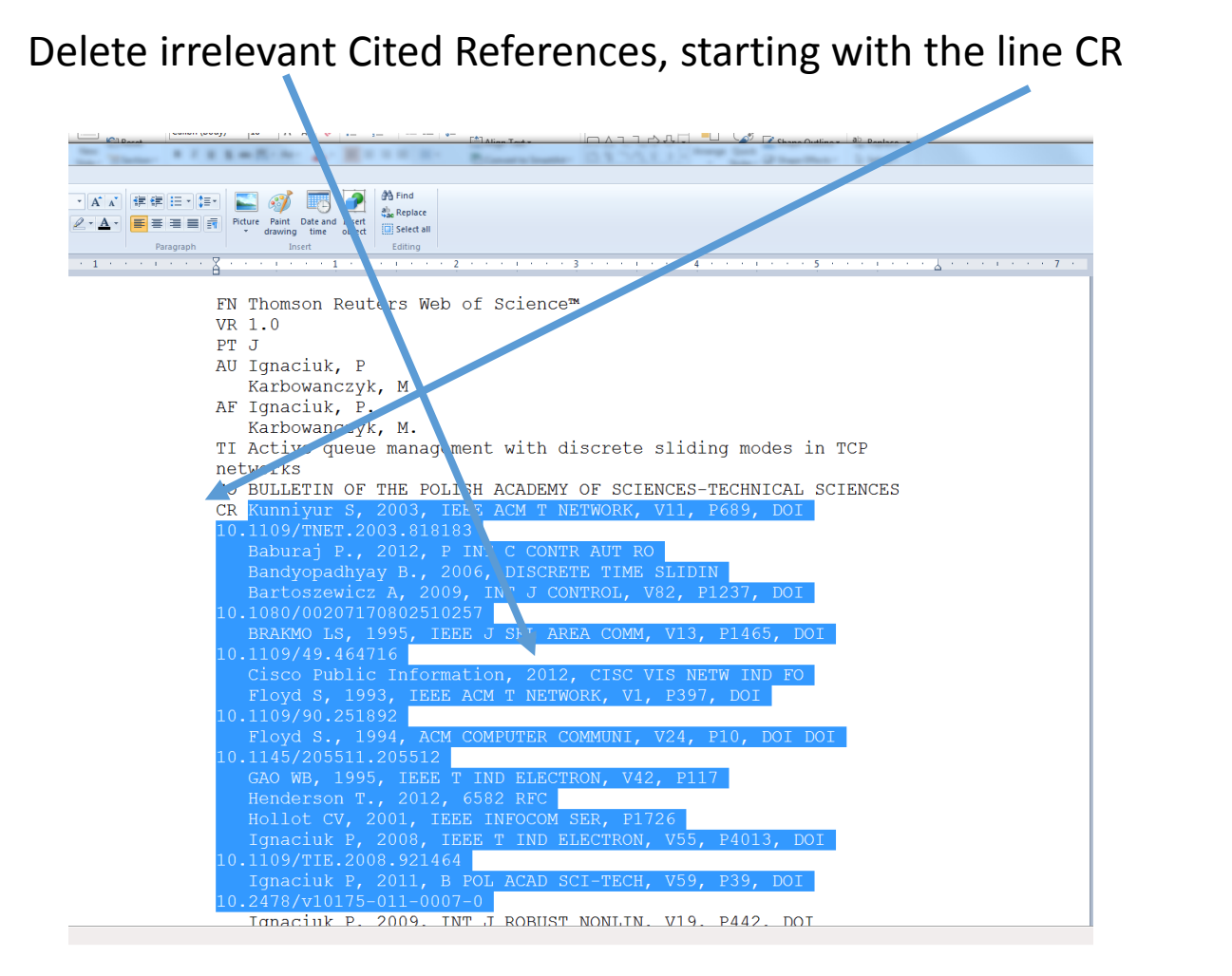

Keep only your cited paper(s) and highlight those lines.

| me View                                                                                                    |   |
|----------------------------------------------------------------------------------------------------|---|
| k Constantian and a constantian and a constantian and the nd                                                                                                    |   |
| 77 De CHI L Y W CAL THE THE THE PHOTO PHOTO PHOT |   |
| P I 2 Bill ox Z C C P C C C C C C C C C C C C C C C C                                                                                                    |   |
| Font Paragraph Insert Elling 2                                                                                                    | 1 |
|                                                                                                    |   |
| FN Thomson Reuter: Web of Science™                                                                                                    |   |
| VR 1.0                                                                                                    |   |
| PT J                                                                                                    |   |
| AU Ignaciuk, P                                                                                                    |   |
| Karbowanczyk, 1                                                                                                    |   |
| AF Ignaciuk, P.                                                                                                    |   |
| Karbowanczyk, N.                                                                                                    |   |
| TI Active queue management with discrete sliding modes in TCP                                                                                                    |   |
| networks                                                                                                    |   |
| SO BULLETIN OF THE POLISH ACADEMY OF SCIENCES-TECHNICAL SCIENCES                                                                                                    |   |
|                                                                                                    |   |
| Yan P, 2005, IEEE T CONTR SYST T, V13, P203, DOI                                                                                                    |   |
| 10.1109/TCST.2004.839566                                                                                                    |   |
|                                                                                                    |   |
| TC 0                                                                                                    |   |
|                                                                                                    |   |
| SN 0239-7528                                                                                                    |   |
| EI 2300-1917                                                                                                    |   |
| PD DEC                                                                                                    |   |
|                                                                                                    |   |
|                                                                                                    |   |
|                                                                                                    |   |
|                                                                                                    |   |
| DI 10.2478/bpasts-2014-0076                                                                                                    |   |
| IIT WOS-0003/612/10011                                                                                                    |   |
|                                                                                                    |   |
|                                                                                                    |   |
| PT J                                                                                                    |   |
| AU Kabe, G                                                                                                    |   |
| Jabangir, AH                                                                                                    |   |

A software tool to format your citations file ("savedrec.txt") as described above can be found at <u>https://github.com/ugurdogrusoz/WoS-citation-marker</u> (courtesy of Dr. Uğur Doğrusöz)

Repeat the above for all items in the list. Save the final edited file in rtf format.

Upload the rtf file as "Citation Index Report" in part A3 of the AFS.

Count the number of total citations to your papers and report it in the AFS.

If a source in the list is your own paper (you appear as one of the authors) count the citations in this item as self-citations.

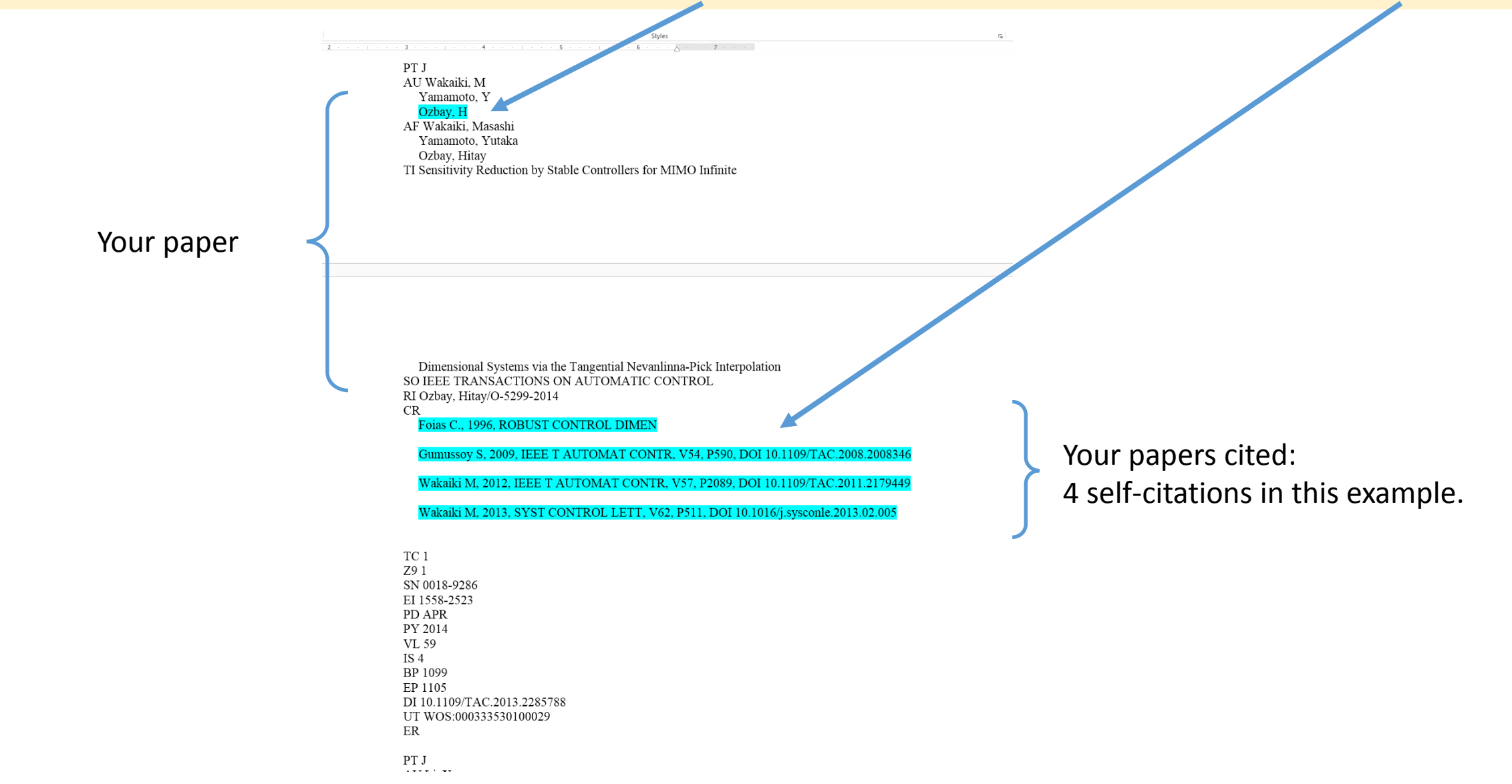